## **Konto FTP**

Aby skorzystać ze studenckiego konta ftp postępuj wg instrukcji poniżej: Otwórz okno "Mój Komputer" i w miejscu zaznaczonym czerwonym prostokątem (rys. poniżej)

## wpisz: **ftp://st.pwsz.nysa.pl/** a następnie zatwierdź klikając **ENTER.**

| 🕥 🗸 📜 ftp://st.pwsz.nysa.pl/          |               |                     |                      | ▼ → Wys            | zukaj                     | Q          |
|---------------------------------------|---------------|---------------------|----------------------|--------------------|---------------------------|------------|
| 🌗 Organizuj 🔻 📲 Widoki 👻 😰 Właściwośc | i systemu 🛛 👩 | Odinstaluj lub zmi  | ień program 🛛 🚊 Ma   | apuj dysk sieciowy | 🚼 Otwórz Panel sterowania | 0          |
| Ulubione łącza                        | Nazwa         | Тур                 | Całkowity rozmiar    | Wolne miejsce      |                           | -          |
| Dokumenty                             | Dyski twa     | irde (4)            |                      |                    |                           | ^          |
| C Obrazy                              |               | Dysk lokalny (C:)   |                      | Nowy (D:)          |                           |            |
| Muzyka                                | 4             | 78,3 GB wolnych z 2 | 244 GB               | 18,1 GB wolnych z  | : 686 GB                  |            |
| Więcej »                              | 2             | SYSTEM (F:)         |                      | DATA (G:)          |                           |            |
| Foldery                               | · <>          | 82.8 GB wolnych z 1 | 00 GB                | 99.3 GB wolnych a  | 132 GB                    |            |
| 💻 Pulpit                              | Urządzen      | ia z wymiennymi no  | ośnikami pamięci (7) |                    |                           | <b>~</b> = |
|                                       | DVD           | Stacja dysków DVD   | RW (E:)              | ) Dysk wymienny (I | <del>1</del> :)           |            |
|                                       |               | Dysk wymienny (I:)  | Ŷ                    | ) Dysk wymienny (J | :)                        |            |
|                                       |               | Dysk wymienny (K:   |                      | Stacja dysków DV   | D (L:)                    |            |
|                                       |               | Dysk wymienny (P:)  |                      |                    |                           | -          |

Po zatwierdzeniu klawiszem ENTER pojawi się okno logowania (rys poniżej). W tym miejscu podajemy "Nazwę użytkownika (*twój nr indeksu poprzedzony literką* **"s"** *np.:* **s12345**)" oraz "Hasło" (*twój pesel*).

| Logowanie jako |                                                                                                    |                                           |  |  |  |
|----------------|----------------------------------------------------------------------------------------------------|-------------------------------------------|--|--|--|
| 9              | Serwer nie zezwala na anonimowe logowanie albo adres e-mail nie został<br>zaakceptowany.                                                                                                    |                                           |  |  |  |
|                | Serwer FTP:                                                                                                    | st.pwsz.nysa.pl                           |  |  |  |
|                | <u>N</u> azwa użytkownika:                                                                                                    |                                           |  |  |  |
|                | <u>H</u> asło:                                                                                                    |                                           |  |  |  |
|                | o zalogowaniu możesz dodać ten serwer do swoich ulubionych i łatwo do niego<br>wracać.                                                                                                    |                                           |  |  |  |
| ⚠              | Protokół FTP nie szyfruje ani nie koduje haseł i innych danych przed wysłaniem ich<br>do serwera. W celu ochrony bezpieczeństwa haseł i innych danych użyj WebDAV<br>zamiast protokołu FTP. |                                           |  |  |  |
|                | Zaloguj <u>a</u> nonimow                                                                                                    | o Zapisz ha <u>s</u> ło<br>Zaloguj Anuluj |  |  |  |

Zatwierdzamy klikając przycisk **"Zaloguj".** Poprawne zalogowanie powoduje otwarcie okna do którego możemy kopiować swoje pliki, które będą przechowywane na Serwerze Studenckim.